# Set Personal Auto-Attendant

A personal auto-attendant allows users to use keys 0 through 9, to divert calls to another extension or phone number, when a call diverts to voicemail.

**Tip:** If using a personal auto-attendant, it is recommended to record a greeting that explains what each number option does.

## Log into MyPhone

Navigate to <u>MyPhone.colostate.edu</u>. Enter your eName or 5 digit extension and ePassword, then click Login.

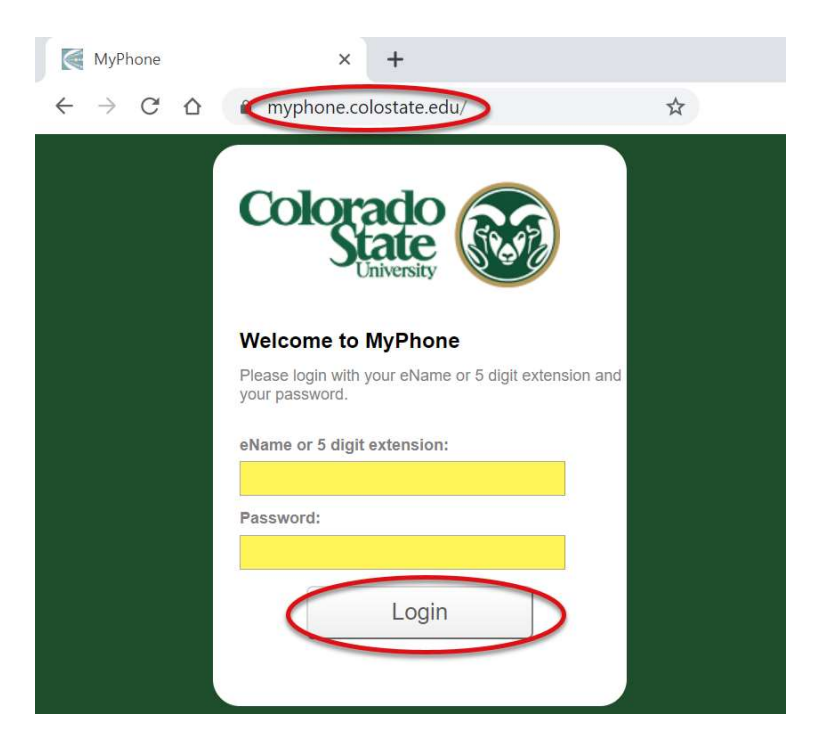

### Personal Auto-Attendant

On the MyPhone website, click on the My Information tab on the top of the screen and then select Attendant on the left navigation.

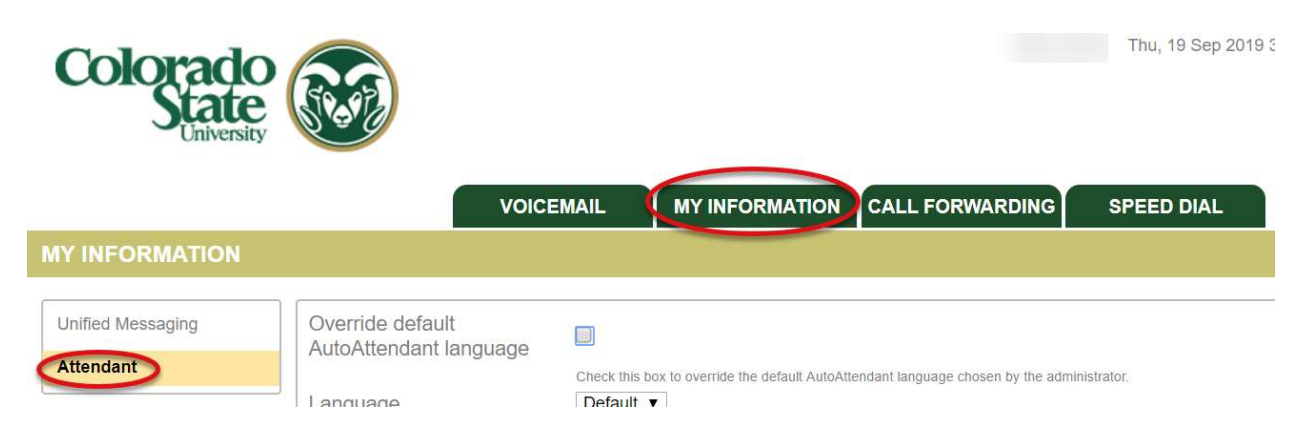

#### Add Personal Auto-Attendant

To add a personal auto-attendant select a dial pad number for users to select and then click the Add button.

|                                             | VOICE                                                                                                    |                                                 | MY INFORMATION                   | CALL FORWARDING                     | SPEED DIAL |
|---------------------------------------------|----------------------------------------------------------------------------------------------------|-------------------------------------------------|----------------------------------|-------------------------------------|------------|
| MY INFORMATION                              |                                                                                                    |                                                 |                                  |                                     |            |
| Unified Messaging                           | Override default                                                                                                |                                                 |                                  |                                     |            |
| Attendant                                   | Language                                                                                                    | Check this box t<br>Default ▼<br>The language u | to override the default AutoAtte | endant language chosen by the admin | nistrator. |
|                                             | Dia<br>1<br>Re 2<br>3<br>4<br>4<br>4<br>4<br>4<br>9<br>9<br>9<br>0<br>0<br>0<br>0<br>0<br>0<br>0<br>0<br>0<br>0 | Ilpad                                           | Add                              | Exte                                | nsion      |
| In the textbox under digit extension or a p | extension, enter in the shone number.                                                                           | 5-                                              | Dialpad                          | Extension                           |            |

**Note:** When adding off campus numbers, <u>campus dialing rules</u> apply, so you must enter 8+7-digit phone number.

To add another personal auto-attendant, select another dial pad number and click the Add button.

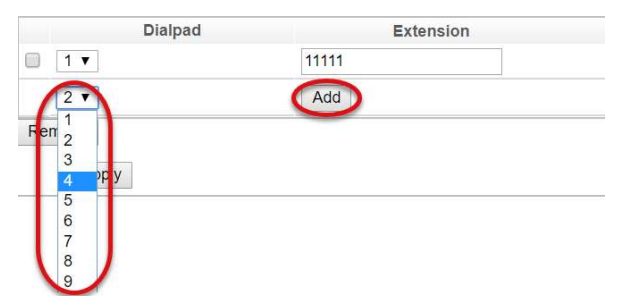

In the textbox under extension, enter in the 5-digit extension or a phone number.

 Dialpad
 Extension

 1 ▼
 11111

 4 ▼
 12345

 3 ▼
 Add

 Remove
 Apply

To apply the changes, click on the Apply button.

The Changes applied successfully text will appear on the top of the page if the changes were saved.

|                             | VOICE                                                                                   | MAIL                       | MY INFORMATION                     | CALL FORWARDING                   | SPEED DIAL   |
|-----------------------------|-----------------------------------------------------------------------------------------|----------------------------|------------------------------------|-----------------------------------|--------------|
|                             |                                                                                         |                            |                                    |                                   |              |
| Unified Messaging Attendant | Changes applied successfully,<br>Override default<br>AutoAttendant language<br>Language | Check this bo<br>Default ▼ | x to override the default AutoAtte | endant language chosen by the adm | ninistrator. |
|                             | Dialpad                                                                                 |                            |                                    | Extension                         |              |
|                             |                                                                                         | 11111                      |                                    |                                   |              |
|                             | ■ 4 ▼                                                                                   | 12345                      |                                    |                                   |              |
|                             | 2 🔻                                                                                     | Add                        |                                    |                                   |              |
|                             | Remove                                                                                  |                            |                                    |                                   |              |
|                             | Apply                                                                                   |                            |                                    |                                   |              |

#### **Remove Auto-Attendant Number**

To remove an auto-attendant number, place a check in the checkbox next to the number and then click on the Remove button. Click Apply to save the changes.

| Extension |                       |  |  |
|-----------|-----------------------|--|--|
| 11111     |                       |  |  |
| 12345     |                       |  |  |
| Add       |                       |  |  |
|           |                       |  |  |
|           | 11111<br>12345<br>Add |  |  |